## Wi-Fi Set Up Guide for iOS Devices on eduroam

This guide demonstrates how to configure iOS devices for access to the eduroam Wi-Fi network.

## First time setup:

1. Be sure that Wi-Fi is on and select eduroam.

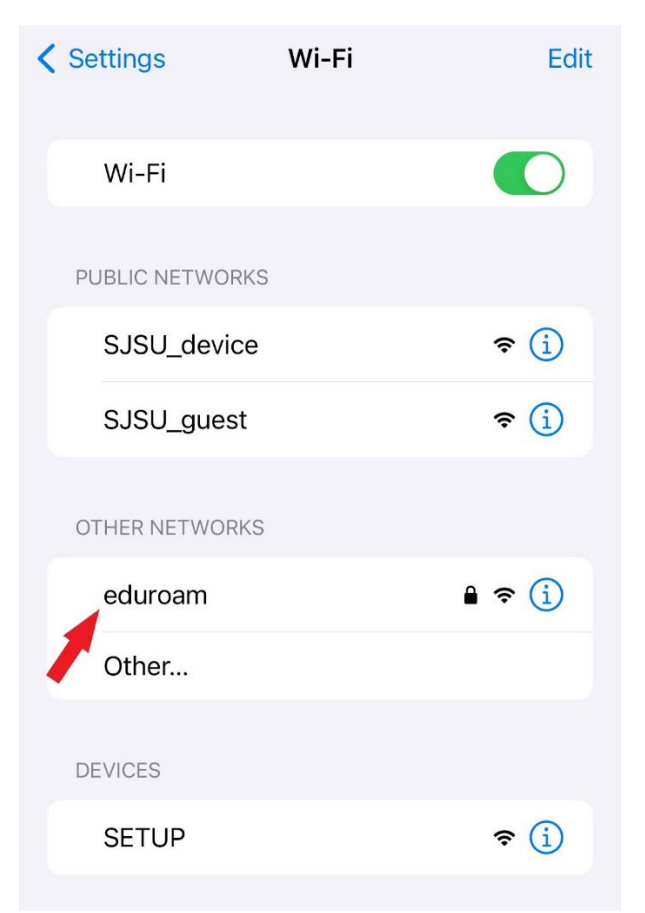

2. Enter your SJSU email address and password, then click Join.

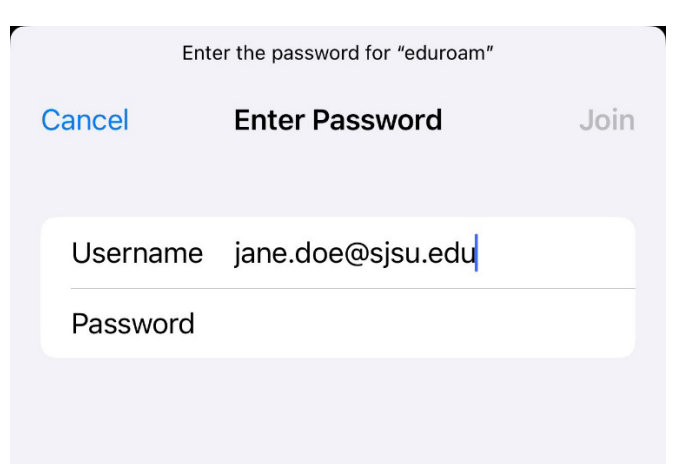

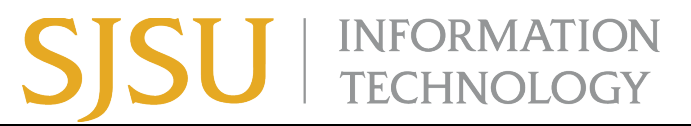

3. Click **TRUST** to accept the security certificate.

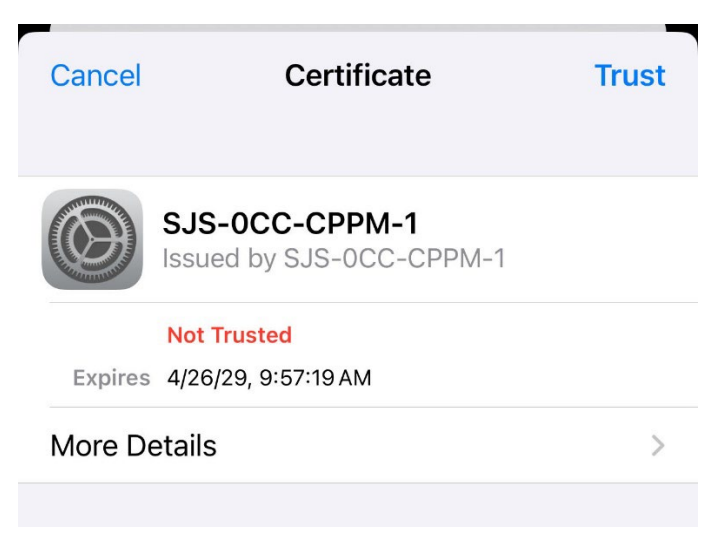

You are now connected to the eduroam network.

## If you previously connected to eduroam but are now having trouble connecting:

Sometimes the network settings will have cached previous data, so it's best to clear this out.

- 1. Navigate to Settings >> Wi-Fi.
- 2. Click the **circle-i** icon.

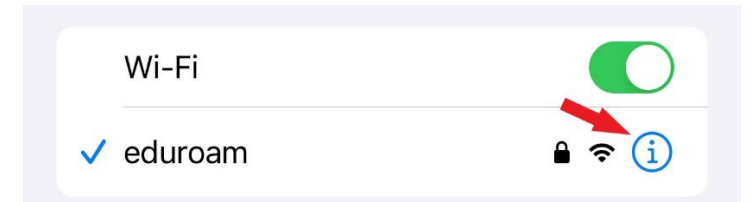

3. Click Forget This Network.

| < Wi−Fi              | eduroam |
|----------------------|---------|
| Forget This N        | etwork  |
| Auto-Join            |         |
| Username<br>Password | •••••   |
|                      |         |

4. Follow the instructions above for "first time setup" to rejoin eduroam.